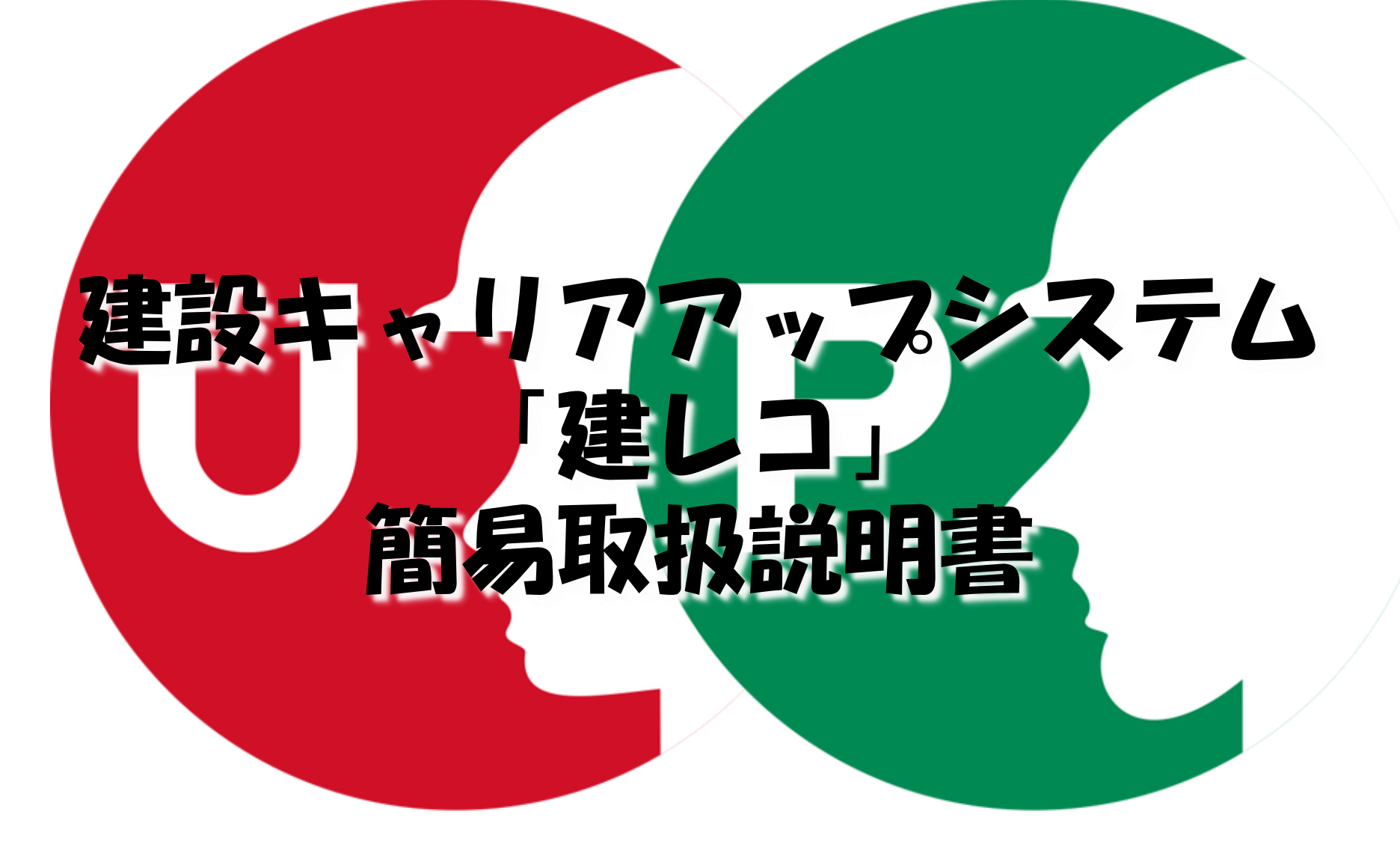

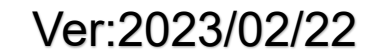

Copyright (C) AKTIO Corporation. All right Reserved

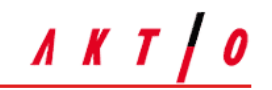

機器をテーブルの上に下記の様にセットしてください。

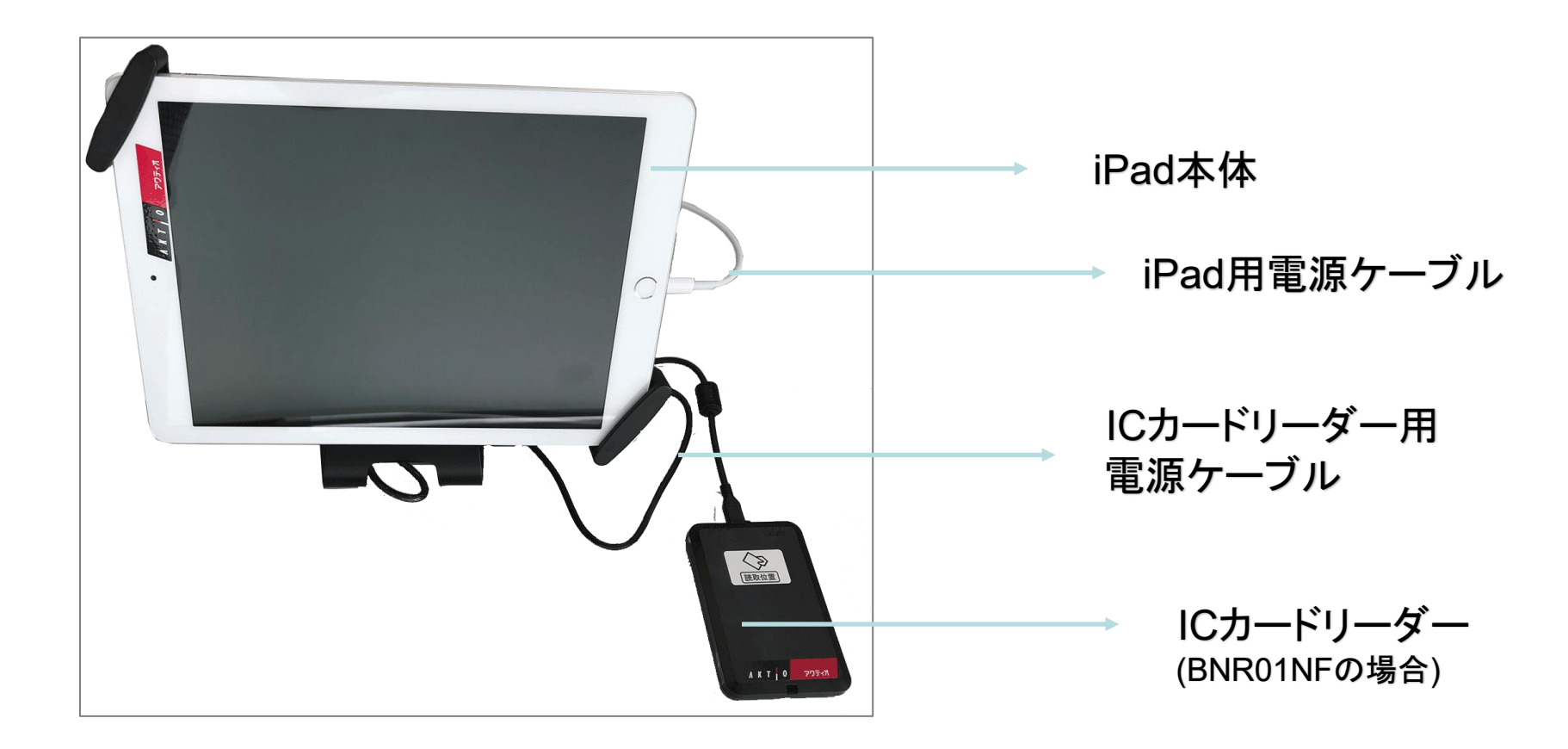

## ■建設キャリアアップシステム「建レコ」機器セット方法

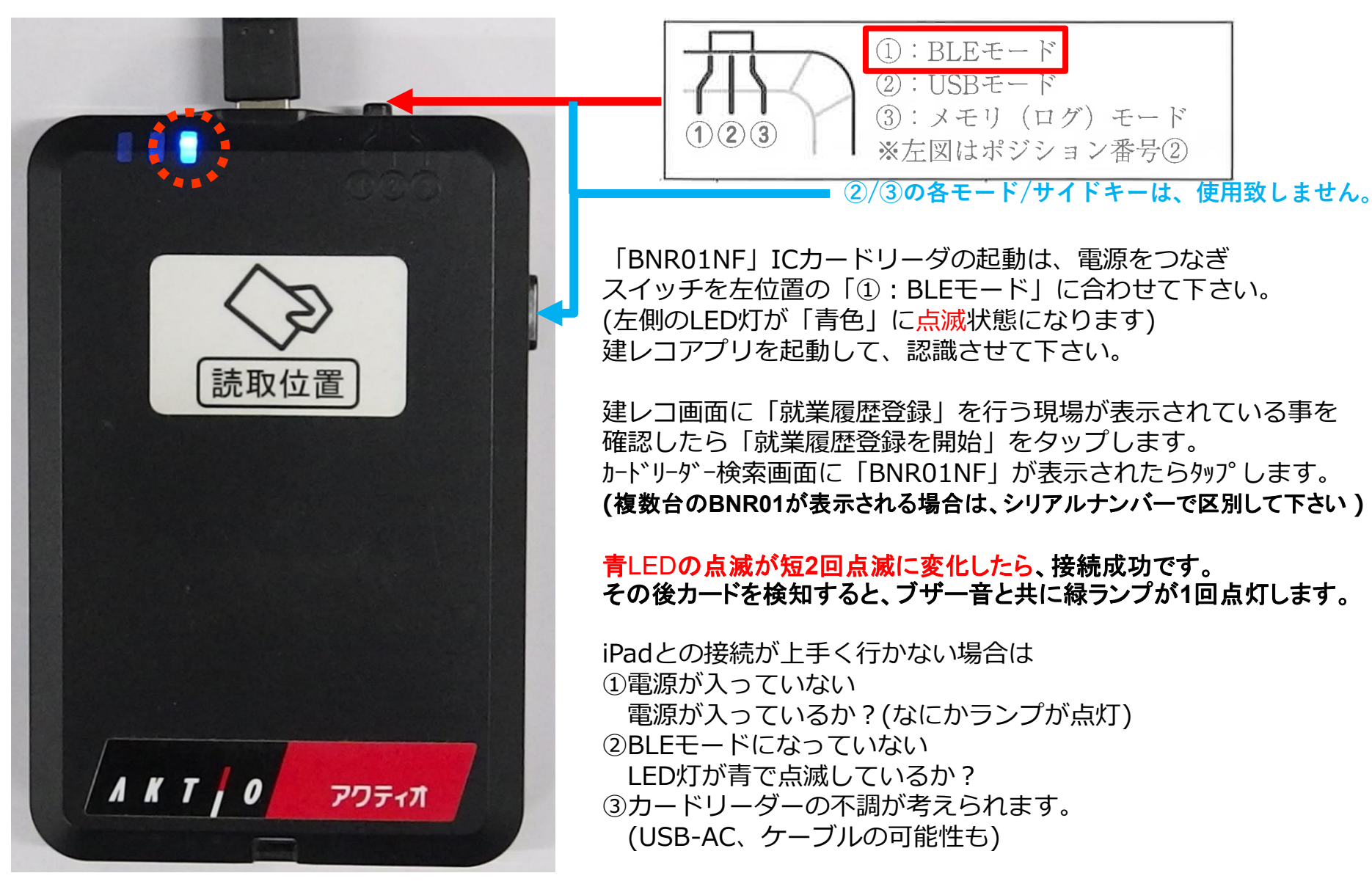

一度、ご確認をお願い致します。

#### ■建設キャリアアップシステム「建レコ」機器セット方法

.......

LED表示灯

0 \*

電源スイッチ

·II) []

アクティオ

|  | <ul> <li>①電 源 : 青(早点滅)</li> <li>② B L T: 青(遅点滅)</li> <li>③ R F : 緑(認識時)</li> <li>④充 電 : 橙(充電中)</li> </ul> |  | 点灯時 | Ċ | * | 11)) | 0 |
|--|----------------------------------------------------------------------------------------------------|--|-----|---|---|------|---|
|--|----------------------------------------------------------------------------------------------------|--|-----|---|---|------|---|

「Dragon\_BLE」ICカードリーダの起動は、 電源スイッチ(赤枠)を長押すると、LEDの①②③が一回点灯して 起動音後に②だけ早点滅します 建レコアプリを起動して、認識させて下さい。

建レコ画面に「就業履歴登録」を行う現場が表示されている事を 確認したら「就業履歴登録を開始」をタップします。 カードリーダー検索画面に「Dragon\_BLE」が表示されたらタップします。

iPadとの接続が上手く行かない場合は
①電源が入っていない
電源が入っているか?(何かランプが点灯)
電源ONのままUSBケーブルを接続しないで下さい、
カード読取りが停止する場合があります。
その場合はDragon\_BLEの電源を一度OFFにして、、
再度ONにしてからお使いください
②BLEモードになっていない
LED灯が青で点灯しているか?
③カードリーダーの不調が考えられます。
(USB-AC、ケーブルの可能性も)

一度、ご確認をお願い致します。

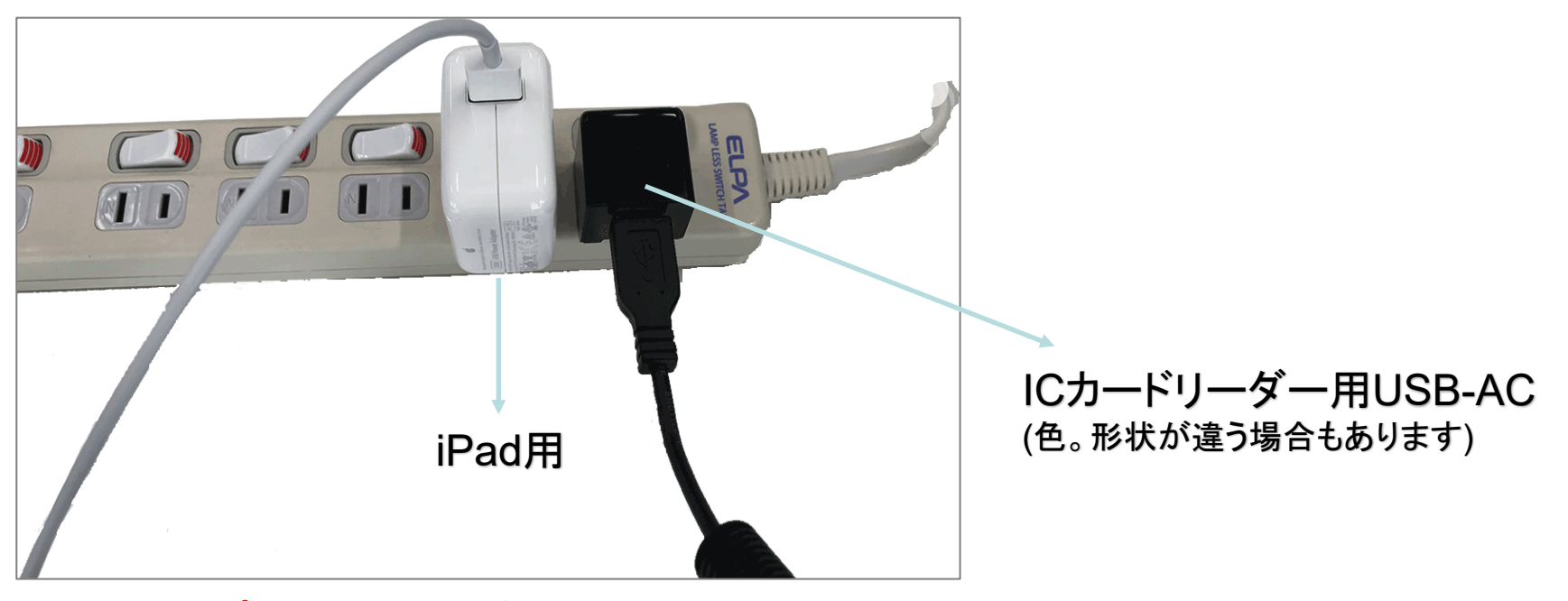

電源タップは、現場でご用意下さい。

iPad本体とICカードリーダはBLE(Bluetooth Low Enegy)で接続されます。
 接続方法の詳細については
 就業履歴登録アプリケーション「建レコ」操作手順書
 "iPhone/iPad ICカードリーダの接続"の項をご覧下さい。(最終頁にQR記載)

ЛКТ | О

※盗難防止ワイヤーのセット方法について

iPadの盗難防止の為、セキュリティワイヤーをご利用ください。

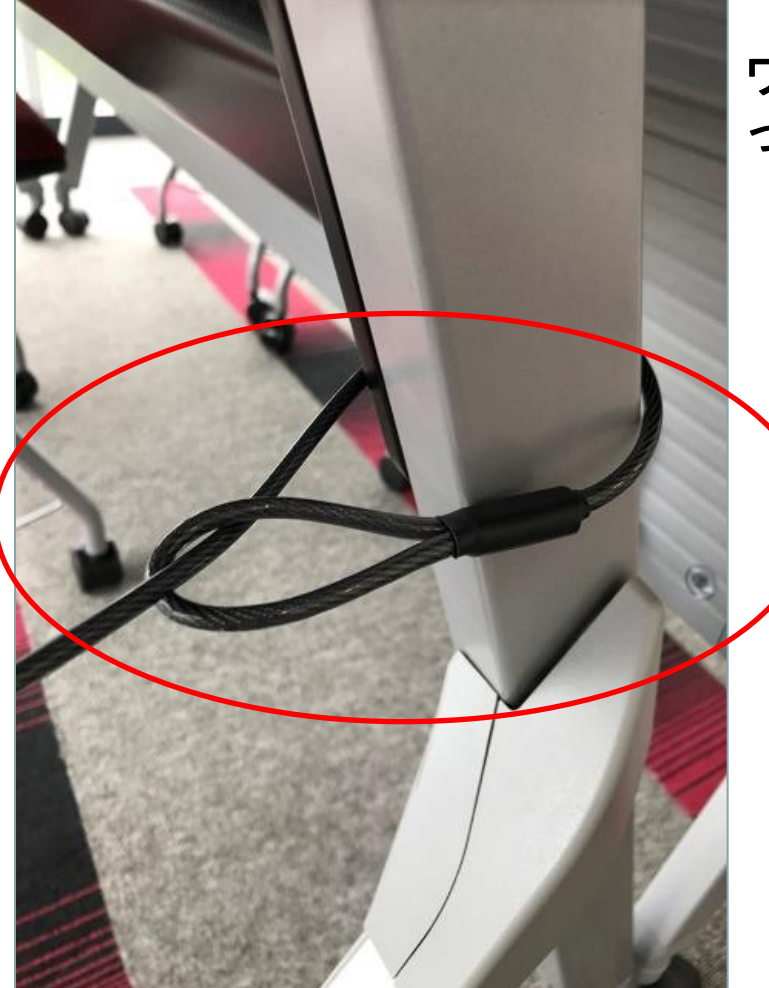

ワイヤーをテーブルの脚などに通してから、鍵を使ってセキュリティワイヤーをセットしてください。

## ■建設キャリアアップシステム「建レコ」機器セット方法

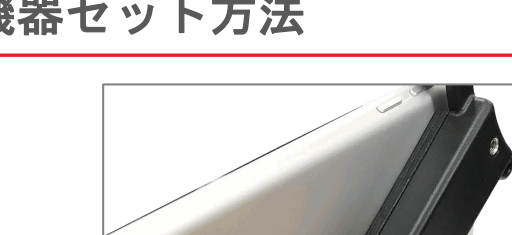

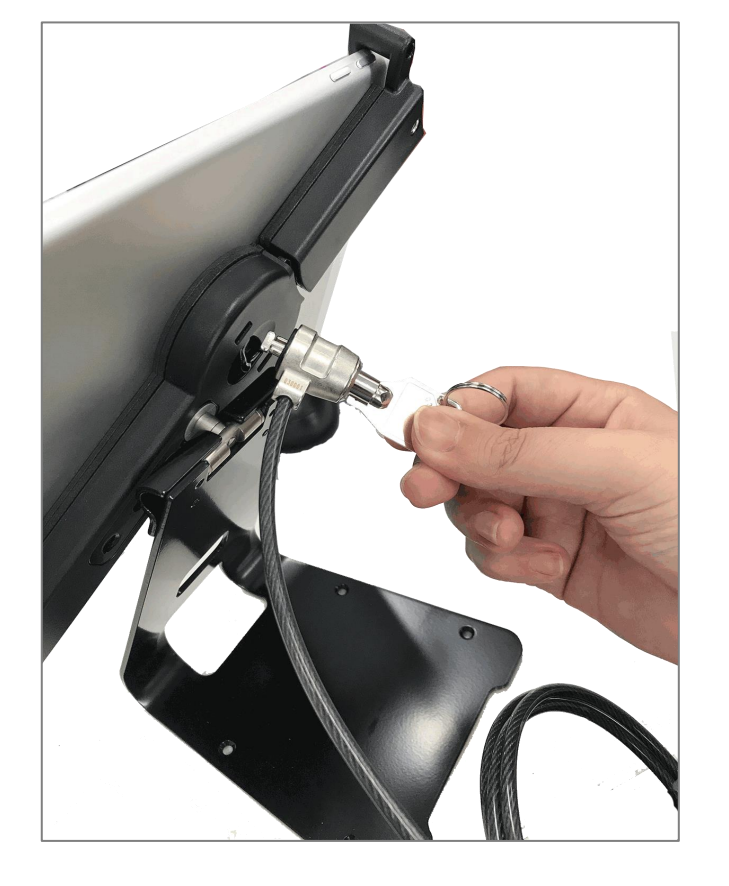

ホルダーをタブレットスタンドの 後ろに差し込み、鍵をかけます

鍵を回してホルダーが抜けない事 を確認してください

※鍵は大切に保管して下さい(紛失されると、高額請求になります)

■iPad画面説明

# л к т / о

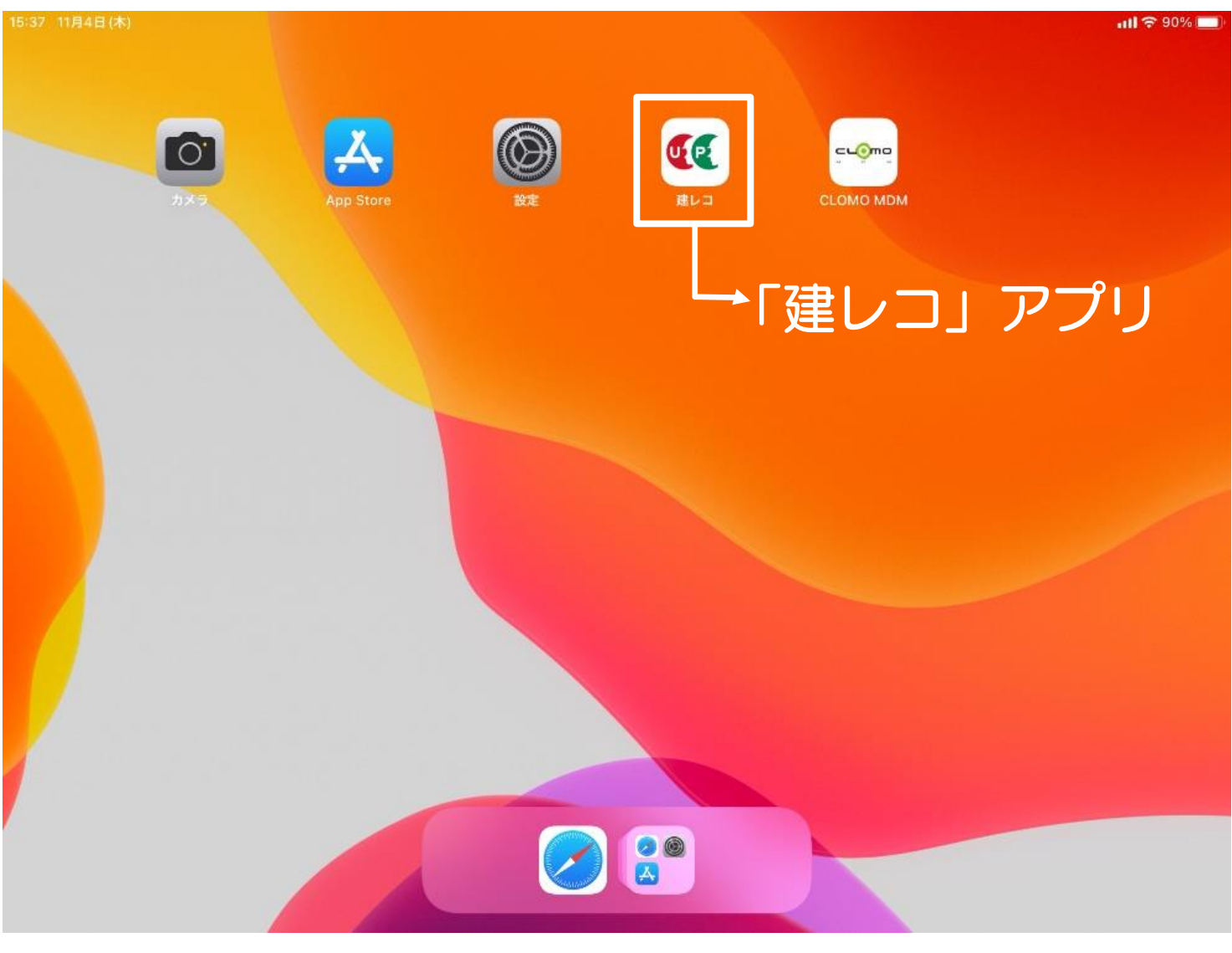

#### iPadOSのVerによって、壁紙が違いますが(画面は「14」) アイコン数は統一で、5個が表示されます。

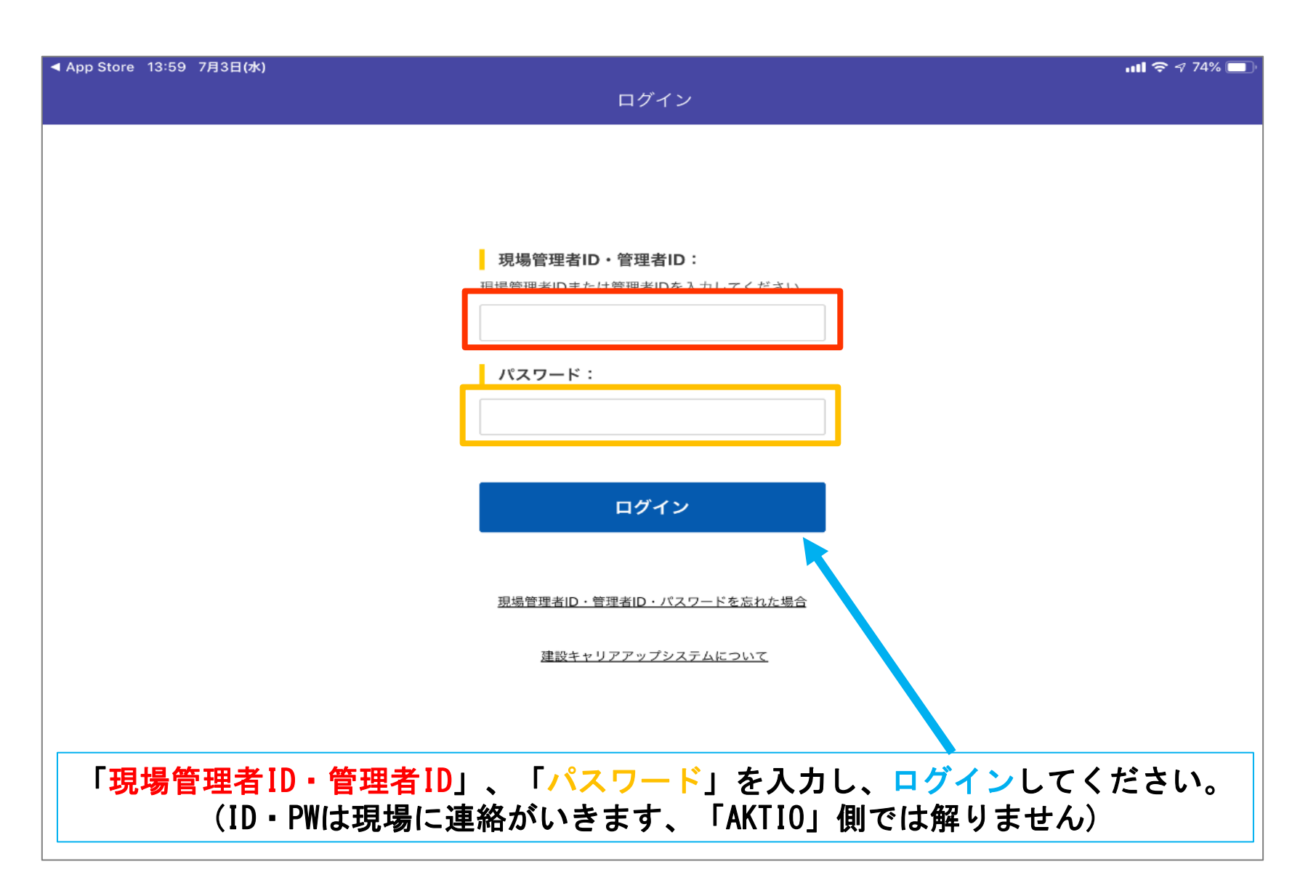

■「建レコ」の使用方法について

л к т / о

※アクティオでは、建レコへのお問合せに対して一切のご対応が出来ません。 (機器の不具合の場合には、アクティオにてさせて頂きます) 申し訳ありませんが、「建レコ」アプリの詳細な操作/設定方法等は 下記QRコードから取扱説明書をダウンロードしてご確認をされるか 公式HPで「Q&A」か「お問合せフォーム」からのお問合せをお願い致します。

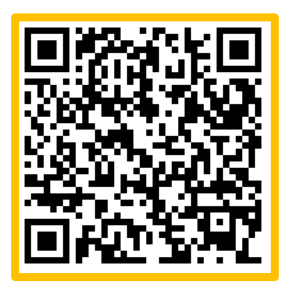

・建レコアプリ公式HP\_取扱説明書\_ページQRコード アプリ操作手順書 v1.2.6-rev2(2025/06/17時点)

・建レコアプリ公式HP\_取扱説明書\_ページQRコード CR機種別簡易接続マニュアル 第4版(2025/06/17時点)

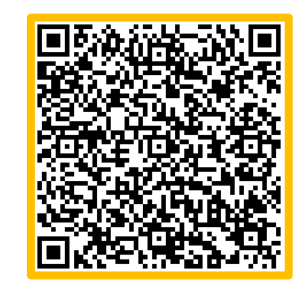

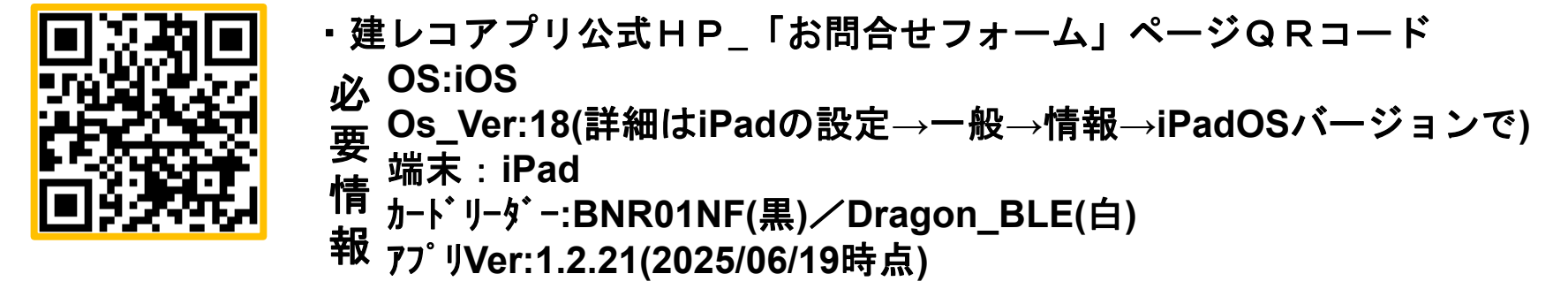